## INSTRUKCJA OBSŁUGI DOWODÓW DOSTAW W PORTALU LDO

Celem utworzenia Dowodu Dostawy należy zalogować się do Portalu Dostawcy LDO na login otrzymany w wiadomości email *Informacja o opublikowaniu zamówienia* 

| Temat wiadomości                             | Informacja o opublikowaniu zamówienia                                      |
|----------------------------------------------|----------------------------------------------------------------------------|
| Treść                                        |                                                                            |
| Informujemy, że w Por<br>Zamówienie zwiazane | talu Dostawcy zostało opublikowane zamówienie.<br>z unowa numer: 702101438 |
| Numer zamówienia: 41                         | 119                                                                        |
| Data publikacji zamów                        | rienia: 15.02.2022                                                         |
| Sprawę prowadzi:                             |                                                                            |
| Wykonawca:                                   |                                                                            |
| Login Wykonawey: 1                           |                                                                            |

/

Po zalogowaniu ,wybieramy zakładkę Zamówienia, menu "Niezrealizowane zamówienia" wyświetla się lista niezrealizowanych zamówień.

Wybieramy zamówienie do którego chcemy utworzyć dowód dostaw i klikamy na oznaczony na zielono Symbol zamówienia.

| orek, 15 luty 2022                   |                       |                              |            |                                    |              |            |              |               |         |                              | Użytkownił           |            | Wylogu      |
|--------------------------------------|-----------------------|------------------------------|------------|------------------------------------|--------------|------------|--------------|---------------|---------|------------------------------|----------------------|------------|-------------|
| POLSKA GR                            | RUPA                  | /                            |            |                                    | L            | DO         | P            | O R           | TA      | L DOST                       | AWCY                 |            |             |
| Twoje niezrealize                    | owane zamew           | Strona główna<br>ienia       | Zamówienia | Dowody dostawy                     | Ankiety      | Ustawienia |              |               |         |                              |                      |            |             |
|                                      |                       |                              |            | Li                                 | sta zamówień |            |              |               |         |                              |                      |            |             |
| Nr przyjęcia wewnętrzne<br>Termin re | ego Num<br>ealizacji  | er zamówienia<br>Zamawiający | Nr umowy   | Nazwa r<br>niejsce dostawy         | nateriału    | Syn        | nbol materia | alu           | od      | Data opublikowar<br>do       | nia zamówienia       |            |             |
| od do                                |                       |                              | •          | Szu                                | kaj Wyczyść  |            |              |               |         |                              |                      |            |             |
|                                      | 20 werszy na stronę   | ~                            |            |                                    |              |            |              |               |         |                              |                      | W          | /yników: 11 |
| Symbol                               | Data<br>opublikowania | Zamawiający                  |            | Miejsce dostawy                    | Nr umowy     | Wartość    | Waluta       | Ilość<br>poz. | Korekty | Nr przyjęcia<br>wewnętrznego | Osoba<br>obsługująca | NIP        | Wydruk      |
| 70/NLL/131/AUKCJA<br>/004049/21      | 05.05.2021            | CLM - Zespół Zakupów         |            | 50 - Ruch I Szyb Leon<br>IV        | 502100331    | 4 570,00   | PLN          | 2             |         |                              |                      | 6421606217 |             |
| 70/NLL/131/AUKCJ/<br>/004050/21      | 06.04.2021            | CLM - Zespół Zakupów         |            | 50 - Ruch I Szyb Leon<br>IV        | 502100331    | 7 148,86   | PLN          | 3             |         |                              |                      | 6421606217 |             |
| 70/NLL/131/AUKCJA<br>/004046/21      | 06.04.2021            | CLM - Zespół Zakupów         |            | 50 - Ruch I Szyb Leon<br>IV        | 502100331    | 12 834,16  | PLN          | 8             |         |                              |                      | 6421606217 |             |
| 70/NLL/131/AUKCJA<br>/003236/21      | 30.03.2021            | CLM - Zespół Zakupów         |            | 1001 - KWK Marcel                  | 492100295    | 2 438,00   | PLN          | 3             |         |                              |                      | 6421606217 |             |
| 70/NLL/131/ZW<br>/003230/21          | 30.03.2021            | CLM - Zespół Zakupów         |            | Oddział KWK ROW<br>Ruch Chwałowice | 702001675    | 349,00     | PLN          | 1             |         |                              |                      | 6421606217 |             |

Po kliknięciu na symbol zamówienia wyświetli się "Lista pozycji zamówienia".

| torek, 15 I | luty 202 | 22                      |                                                                                                    |                    |                |       |           |         |                 |        |                                                                                                    |                               | Użytkownik              | ı Wylog                 |
|-------------|----------|-------------------------|----------------------------------------------------------------------------------------------------|--------------------|----------------|-------|-----------|---------|-----------------|--------|----------------------------------------------------------------------------------------------------|-------------------------------|-------------------------|-------------------------|
|             | R        | POLSKA GRUP<br>GÓRNICZA | A                                                                                                    |                    |                |       |           |         | LDC             |        | PORTAL                                                                                                    | DOSTAW                        | CY 🖭                    | To tanke                |
|             |          |                         | Stro                                                                                                    | ona główna 🛛 🛛     | Zamówienia     | Dowod | y dostawy | Ап      | nkiety Ustawier | iia    |                                                                                                    |                               |                         |                         |
|             |          |                         |                                                                                                    |                    |                |       |           |         |                 |        |                                                                                                    |                               |                         |                         |
| Zar         | mów      | /ienie 70/NL            | L/131/AUKCJA/004049                                                                                                   | /21                |                |       |           |         |                 |        |                                                                                                    |                               |                         |                         |
|             |          |                         | Sym                                                                                                    | bol: 70/NLL/131/AU | KCJA/004049/21 |       |           |         |                 |        | Wartoś                                                                                                    | ć: 4 570,00 PLN               |                         |                         |
|             |          |                         | Odbieraja                                                                                                    | cy: CLM - Zespół Z | akupów         |       |           |         |                 |        | Warunki płatnośc<br>Warunki dostaw                                                                             | ci: Zgodnie z zapisami umow   | nymi<br>nawiaiacego     |                         |
|             |          |                         | Data publika                                                                                                    | acji:              |                |       |           |         |                 | N      | lumer przyjęcia wewnętrzneg                                                                                    | 0:                            | namalaice3o             |                         |
|             |          |                         |                                                                                                    |                    |                |       |           |         |                 |        | and a second second second second second second second second second second second second second second second |                               |                         |                         |
|             |          |                         |                                                                                                    |                    |                |       | Lista     | pozycji | zamówienia      |        |                                                                                                    |                               |                         |                         |
| -           | Miej     | jsce dostawy            |                                                                                                    |                    |                |       |           |         |                 |        |                                                                                                    |                               |                         |                         |
| WS          | szystki  | e v                     |                                                                                                    |                    |                |       |           | C       | kai l           |        |                                                                                                    |                               |                         |                         |
|             |          |                         |                                                                                                    |                    |                |       |           | 3201    | naj             |        |                                                                                                    |                               |                         | Wyników: 2              |
| <b>Z</b> 1L |          | Symbol mat.             | Nazwa materiału                                                                                                    | Ilość              | Ilość do dow.  | edn.  | Cena      |         | Wartość         | Waluta | Zakład/Miejsce<br>dostawy                                                                                      | Miejsce dostawy               | Termin realizacji<br>od | Termin realizacji<br>do |
| V           | 1        | 7551280110              | FARBA EMULSYJNA AKRYLOWA<br>WEWNĘTRZNA BIAŁA                                                                          | 2 200,000          | 1 000,000      |       |           | 1,85    | 4 070,00        | PLN    | Oddział KWK ROW Ruc<br>Rydułtowy/50 - Ruch I<br>Szyb Leon IV                                                   | h<br>50 - Ruch I Szyb Leon IV |                         | 20.04.2021              |
|             | 2        | <u>7560551010</u>       | PREPARAT AKRYLOWY DO<br>GRUNTOWANIA "MASTER GRUNT<br>UNIWERSALNY" DO<br>WZMACNIANIA PODŁOŻY<br>BETONOWYCH I GIPSOWYCH | 200,000            | 200,000        |       |           | 2,50    | 500,00          | PLN    | Oddział KWK ROW Ruc<br>Rydułtowy/50 - Ruch I<br>Szyb Leon IV                                                   | h<br>50 - Ruch I Szyb Leon IV |                         | 20.04.2021              |
|             |          |                         | Tworzen                                                                                                    | ie dowodu d        | lostawv        |       |           |         |                 |        | Przvieci                                                                                                    | e wewnetrzne zan              | nówienia                |                         |
|             |          |                         |                                                                                                    |                    | · '            |       |           |         |                 |        |                                                                                                    | •                             |                         |                         |
|             |          |                         | Data wystawienia:<br>Miejsce wystawienia:                                                                             | 2022-02-15         |                |       |           |         |                 |        | Numer przyjęcia wewn                                                                                           | iętrznego:                    |                         |                         |
|             |          |                         | Numer dowodu dostawy                                                                                                  | KYDHIK             |                |       |           |         |                 |        |                                                                                                    |                               |                         |                         |
|             |          |                         |                                                                                                    |                    |                |       |           |         |                 |        |                                                                                                    |                               |                         |                         |
|             |          |                         | Gene                                                                                                    | eruj dowód dostaw  | у              |       |           |         |                 |        | [                                                                                                    | Przyjęcie wewnętrzne          |                         |                         |
|             |          |                         |                                                                                                    |                    |                |       |           | Uv      | vagi Wróć       |        |                                                                                                    |                               |                         |                         |

Aby utworzyć dowód dostawy należy zaznaczyć pozycje **(1)**, które mają znaleźć się na dowodzie dostawy. Przy każdej z pozycji w kolumnie *llość do dow*. **(2)** – podpowiada się ilość jaka została do realizacji. Należy wpisać ilość która zostanie dostarczona.

Jeśli ilość zostanie przekroczona wyświetli się komunikat "Przekroczono ilość na zamówieniu, skontaktuj się z branżystą".

Pola *"Numer dowodu dostawy"* i *"Numer przyjęcia wewnętrznego"* – nie musi być wypełnione. Po kliknięciu na przycisk "Generuj dowód dostawy" pojawi się komunikat "Czy na pewno utworzyć dowód dostawy", który należy **potwierdzić** po czym automatycznie system przenosi na formatkę "Lista pozycji dowodu dostawy", gdzie wyświetli się wygenerowany automatycznie numer dowodu dostawy oraz możliwe jest uzupełnienie ilości w jednostkach rozliczeniowych.

|            |                                 |             | Strona główna                                                             | Zamówienia                                         | Dowody dostawy           | Ankiety U                    | stawieni | a            |      |                  |          |        | -                    |              |
|------------|---------------------------------|-------------|---------------------------------------------------------------------------|----------------------------------------------------|--------------------------|------------------------------|----------|--------------|------|------------------|----------|--------|----------------------|--------------|
| Pozvcie    | e dowodu dostawi                | 50/4049/2   | 2022/00000002                                                             |                                                    |                          |                              |          |              |      |                  |          |        |                      |              |
|            |                                 |             |                                                                           |                                                    | Data wystawienia: 202    | 22-02-15                     |          |              |      |                  |          |        |                      |              |
|            |                                 |             |                                                                           |                                                    | Miejsce wystawienia: Ryl | bnik                         |          |              |      |                  |          |        |                      |              |
|            |                                 |             |                                                                           | N                                                  | umer dowodu dostawy:     |                              |          |              |      |                  |          |        |                      |              |
|            |                                 |             |                                                                           |                                                    | Lista pozycj             | ji dowodu dostawy            |          |              |      |                  |          |        |                      |              |
| 1 44 4 1   |                                 |             |                                                                           |                                                    |                          |                              |          |              |      |                  |          |        |                      | Wynikó       |
| peracja Lp | Symbol zamówienia               | Symbol mat. | Nazwa materiału                                                           |                                                    | Ilość w j.m.             | Ilość przyjęta<br>na magazyn | J.m.     | Ilość w j.r. | J.r. | Cena<br>rozlicz. | Wartość  | Waluta | Termin<br>realizacji | Etap reali   |
| ×          | 70/NLL/131/AUKCJA<br>/004049/21 | 7551280110  | FARBA EMULSYJNA AKF<br>BIAŁA                                              | RYLOWA WEWNĘTRZN                                   | A 2 200,000              | 0,000                        | 1        | 2 200,000    | 1    | 1,85             | 4 070,00 | PLN    |                      | Niezrealizov |
|            | 70/NLL/131/AUKCJA<br>/004049/21 | 7560551010  | PREPARAT AKRYLOWY<br>"MASTER GRUNT UNIV<br>WZMACNIANIA PODŁO<br>GIPSOWYCH | DO GRUNTOWANIA<br>WERSALNY" DO<br>DŻY BETONOWYCH I | 200,000                  | 0,000                        | н. —     | 200,000      | I.   | 2,50             | 500,00   | PLN    |                      | Niezrealizow |

# **Jeśli J.m. = J.r. – to kolumny Ilość w j.m. i Ilość w j.r. zawsze będą takie same.** Nie ma możliwości

wpisania różnych ilości dla takich samych jednostek.

|            |     |                                            |                   |                                                                           | Lista pozycj | i dowodu dostawy             |      |              |      |                  |           |        |                      |                 |
|------------|-----|--------------------------------------------|-------------------|---------------------------------------------------------------------------|--------------|------------------------------|------|--------------|------|------------------|-----------|--------|----------------------|-----------------|
| 1          | 1   | 00 00                                      |                   |                                                                           |              |                              |      |              |      |                  |           |        |                      | Wyników: 1      |
| Operacja L | .p. | Symbol zamówienia                          | Symbol mat.       | Nazwa materiału                                                           | Ilość w j.m. | Ilość przyjęta<br>na magazyn | J.m. | Ilość w j.r. | J.r. | Cena<br>rozlicz. | Wartość   | Waluta | Termin<br>realizacji | Etap realizacji |
| ×          | 1   | <u>70/NLL/104/ZP</u><br>/ <u>003814/21</u> | <u>2920261013</u> | STRZEMIĘ DWUJARZMOWE DOLNE SDD V-36 W<br>GATUNKU S480W OBUDOWA CHODNIKOWA | 1 700,000    | 0,000                        | szt. | 1 700,000    | szt. | 55, <b>4</b> 9   | 94 333,00 | PLN    |                      | Niezrealizowana |

Jeśli jednostka zamówienia = jednostce rozliczeniowej to zostaje wyświetlona ilość w kolumnie Ilość w j.r. Pole Ilość w j.m wyświetla 0. Pole możliwe do uzupełnienia.

|          |     |                                     |                   |                                                                                       | Lista pozycj | i dowodu dostawy             |      |              |      |                  |            |        |                      |                          |
|----------|-----|-------------------------------------|-------------------|---------------------------------------------------------------------------------------|--------------|------------------------------|------|--------------|------|------------------|------------|--------|----------------------|--------------------------|
| 0 00 0   | 1   | ) dd dd                             |                   |                                                                                       |              |                              |      |              |      |                  |            |        |                      | Wyników: <mark>2</mark>  |
| Operacja | Lp. | Symbol zamówienia                   | Symbol mat.       | Nazwa materiału                                                                       | Ilość w j.m. | Ilość przyjęta<br>na magazyn | J.m. | Ilość w j.r. | J.r. | Cena<br>rozlicz, | Wartość    | Waluta | Termin<br>realizacji | Etap realizacji          |
| ×        | 1   | <u>70/NLL/106/ZP</u><br>/003304/21  | <u>1772155813</u> | OBUDOWA ŁP-V32/A/4 KO RYS.10 L1-3175<br>ŁUKOWO PODATNA 4XCZĘŚCIOWA W GATUNKU<br>S480W | 0,000        | <mark>0,0</mark> 00          | szt. | 60,250       | t    | 2 876,83         | 173 329,01 | PLN    |                      | Niezrealizowana          |
| ×        | 2   | <u>70/NLL/106/ZP<br/>/003304/21</u> | <u>1772155823</u> | OBUDOWA ŁP-V32/A/4 KS RYS.10 L2-3175 ŁUKOWO<br>PODATNA 4XCZĘŚCIOWA W GATUNKU \$480W   | 0,000        | 0,000                        | szt. | 57,257       | t    | 2 876,83         | 164 718,66 | PLN    |                      | Niezrea <b>li</b> zowana |

## UWAGA:

Jeżeli użytkownik wprowadzi do dowodu dostawy całą ilość dla wszystkich pozycji zamówienia, naciśnie "Generuj dowód dostawy" i potwierdzi komunikat : *"Czy na pewno utworzyć dowód dostawy"*, to takie zamówienie przenoszone jest automatycznie do zakładki Zrealizowane zamówienia.

|                                 | Strona główna                                   | Zamówienia C             | owody dostaw     | ry Ankiety     | Ustawi | enia        |         |           |                              |                      |            |                   |
|---------------------------------|-------------------------------------------------|--------------------------|------------------|----------------|--------|-------------|---------|-----------|------------------------------|----------------------|------------|-------------------|
| Twoje zrealizowa                | ne zamówienia                                   |                          |                  |                |        |             |         |           |                              |                      |            |                   |
|                                 |                                                 |                          |                  | Lista zamówień |        |             |         |           |                              |                      |            |                   |
| Numer zamówienia                | Nr przyjęcia wewnętrznego<br>kizacji Zamawiając | Nr umowy<br>y Miejs      | Na<br>ce dostawy | zwa materiału  |        | Symbol mate | eriału  | od        | Data opublikowania zam       | ówienia              |            |                   |
|                                 |                                                 |                          |                  | Szukaj Wyczyść |        |             |         |           |                              |                      |            |                   |
| 0 0 1 2 3 4 5                   | ) 🕅 10 wierszy na stronę 🗸                      |                          |                  |                |        |             |         |           |                              |                      | Wy         | ników: <b>8</b> 3 |
| Symbol                          | Zamawiający                                     | Miejsce dostawy          | Nr umowy         | Wartość        | Waluta | Ilość poz.  | Korekty | Dokumenty | Nr przyjęcia<br>wewnętrznego | Osoba<br>obsługująca | NIP        | Wydruk            |
| 70/NLL/131/AUKCJA<br>/004049/21 | CLM - Zespół Zakupów                            | 50 - Ruch I Szyb Leon IV | 502100331        | 4 570,00       | PLN    | 2           |         |           |                              |                      | 6421606217 |                   |

Użycie przycisku "Generuj dowód dostawy" i potwierdzenie komunikatu : *"Czy na pewno utworzyć dowód dostawy"* skutkuje utworzeniem dowodu dostawy <u>w statusie roboczym</u>. Taki dowód pojawi się w menu Dowody dostawy i oznaczony będzie czerwonym krzyżykiem po lewej stronie.

| POLSKA GRUPA<br>GÓRNICZA |                       |                 |                      | L               | DO         | PORT        | AL         | DOSTA         | WCY        | P                  | 1 - 1 - (geller - + 0 - |
|--------------------------|-----------------------|-----------------|----------------------|-----------------|------------|-------------|------------|---------------|------------|--------------------|-------------------------|
|                          | Strona g              | łówna Zamówieni | a Dowody dostawy     | Ankiety         | Ustawienia |             |            |               |            |                    |                         |
| Twoje dowody dostawy     |                       |                 |                      |                 |            |             |            |               |            |                    |                         |
|                          |                       |                 | Lista                | a dowodów dosta | N          |             |            |               |            |                    |                         |
| Numer zamówienia         | Sygnatura             | Zakład          | S                    | tatus           | Data w     | vystawienia |            |               |            |                    |                         |
|                          |                       |                 | •                    | v               |            |             |            |               |            |                    |                         |
|                          |                       |                 | SI                   | ukaj Wyczyść    |            |             |            |               |            |                    |                         |
| 4 4 1 2 3 4 5 🕨 🕅 1      | 0 wierszy na stronę 👻 |                 |                      |                 |            |             |            |               |            |                    | Wyników: 943            |
| Operacja Sygnatura       | Odbierający           | Zakład          | Adres dostawy        |                 |            | D           | ata wyst.  | Miejsce wyst. | Ilość poz. | Etap<br>realizacji | Status                  |
| \$ 50/4049/2022/00000002 | CLM - Zakupy          | Ruch Rydultowy  | Dostawa Szyb Leon IV |                 |            |             | 15.02.2022 | Rybnik        | 2          | 1                  | Roboczy                 |
| 44/4205/2024/00000050    | CIM Zalana            | Duck Halanka    | Duck Helender        |                 |            |             | 10 00 0001 | D. J. al.     | 1          |                    | 7 - ho in day and       |

Z tego poziomu dla dowodów w statusie *Roboczym* Użytkownik ma możliwość:

usunąć Dowód dostawy za pomocą x i po potwierdzeniu komunikatu Czy na pewno usunąć dowód dostawy?

Lub

- po kliknięciu na zieloną cyferkę (<u>2</u>) w kolumnie *llość poz.* edytować dowód w zakresie: Miejsca wystawienia, Numer dowodu dostawy, Ilości pozycji. Po każdej zmianie pól edytowanych należy zapisać zmiany poprzez kliknięcie na przycisk Zapisz;
- dokończyć procedurę zatwierdzania i drukowania dowodu dostawy (jeżeli nie zostało to wykonane na wcześniejszym etapie)

Zatwierdzenie dowodu dostawy wykonuje się w oknie *Lista pozycji dowodu dostawy* za pomocą przycisku *Zatwierdź i wydrukuj* i potwierdzeniu komunikatu *Czy na pewno utworzyć wydruk dowodu dostawy?* 

|                                  |                              |                                                                                                    |                                                                                | C                                                                                                    | )ata wystawienia: 20;                    | 22-02-15                             |                   |              |      |                  |          |        |                      |                |
|----------------------------------|------------------------------|----------------------------------------------------------------------------------------------------|--------------------------------------------------------------------------------|----------------------------------------------------------------------------------------------------|------------------------------------------|--------------------------------------|-------------------|--------------|------|------------------|----------|--------|----------------------|----------------|
|                                  |                              |                                                                                                    |                                                                                | Miej                                                                                                    | sce wystawienia: Ryl                     | bnik                                 |                   |              |      |                  |          |        |                      |                |
|                                  |                              |                                                                                                    |                                                                                | Numer                                                                                                    | dowodu dostawy:                          |                                      |                   |              |      |                  |          |        |                      |                |
|                                  |                              |                                                                                                    |                                                                                |                                                                                                    | Lista pozycj                             | ji dowodu dostawy                    |                   |              |      |                  |          |        |                      |                |
| 44 4                             | 1 [                          |                                                                                                    |                                                                                |                                                                                                    |                                          |                                      |                   |              |      |                  |          |        |                      | Wyników        |
| eracja I                         | Lp.                          | Symbol zamówier                                                                                     | a Symbol mat.                                                                  | Nazwa materiału                                                                                                    | Ilość w j.m.                             | Ilość przyjęta<br>na magazyn         | J.m.              | Ilość w j.r. | J.r. | Cena<br>rozlicz. | Wartość  | Waluta | Termin<br>realizacji | Etap realiza   |
| ×                                | 1                            | 70/NLL/131/AU<br>/004049/21                                                                         | CJA 755128011                                                                  | FARBA EMULSYJNA AKRYLOWA WEWNĘTRZNA<br>BIAŁA                                                                                                    | 2 200,000                                | 0,000                                | 1                 | 2 200,000    | I.   | 1,85             | 4 070,00 | PLN    |                      | Niezrealizowar |
| ×                                | 2                            | 70/NLL/131/AU<br>/004049/21                                                                         | CJA 756055101                                                                  | PREPARAT AKRYLOWY DO GRUNTOWANIA<br>"MASTER GRUNT UNIWERSALNY" DO<br>WZMACNIANIA PODŁOŻY BETONOWYCH I<br>GIPSOWYCH                                      | 200,000                                  | 0,000                                | I                 | 200,000      | I.   | 2,50             | 500,00   | PLN    |                      | Niezrealizowar |
| 7 0/                             | Jwag                         | gal Jeśli pozycje dowo                                                                              | u dostawy są przekn                                                            | ślone oznacza to, że któreś z zamówień związanych z                                                                                                    | dowodem dostawy zo<br>Zatwierdż i wydruk | ostało anulowane prz<br>kuj Zapisz   | ez zamaw<br>Wróć  | riającego.   |      |                  |          |        |                      |                |
| <u>ν</u>                         | Jwag                         | gal Jeśli pozycje dowo                                                                              | u dostawy są przekn                                                            | ślone oznacza to, że któreś z zamówień związanych z                                                                                                    | dowodem dostawy zo<br>Zatwierdż i wydruk | ostało anulowane prz<br>kuj Zapisz   | ez zamaw          | viającego.   |      |                  |          |        |                      |                |
| <u>)</u> u                       | Jwag                         | gal Ješii pozycje dowo                                                                              | u dostawy są przekn                                                            | slone oznacza to, że któreś z zamówień związanych z                                                                                                    | dowodem dostawy zo                       | ostalo anulowane prz<br>kuj Zapisz   | wez zamaw         | riającego.   |      |                  |          |        |                      |                |
| C:                               | Jwag                         | gal Jeśli pozycje dowo<br>y na pewno                                                                | u dostawy są przekn<br>utworzyć v                                              | slone oznacza to, że któreś z zamówień związanych z<br>wydruk dowodu dostawy?                                                                           | dowodem dostawy zo                       | ostało anulowane prz<br>kuj Zapisz   | ez zamaw<br>Wróć  | viającego.   |      |                  |          |        |                      |                |
| <mark>آک</mark> ۱۰۰<br>د:<br>۱۰۰ | Jwag<br>Czy                  | gal Jeśk pozycje dowo<br>y na pewno<br>prowadzone                                                   | u dostawy są przekr<br>utworzyć n<br>dane zosi                                 | ślone oznacza to, że któreś z zamówień związanych z<br>vydruk dowodu dostawy?<br>aną zapisane.                                                          | dowodem dostawy zr<br>Zatwierdź i wydruk | ostało anulowane prz                 | ez zamaw          | nającego.    |      |                  |          |        |                      |                |
| C:<br>C:<br>W<br>Z               | Jwag<br>Czy<br>Vp<br>Cał     | gal Jeśi pozycje dowo<br>y na pewno<br>prowadzone<br>blokowane                                      | u dostawy są przekn<br>utworzyć w<br>dane zosi<br>będą oper                    | ślone oznacza lo, że klóreś z zamówień związanych z<br>vydruk dowodu dostawy?<br>aną zapisane.<br>acje:                                                 | dowodem dostawy zc                       | ostało anulowane prz                 | wez zamaw<br>Wróć | ńającego.    |      |                  |          |        |                      |                |
| C:<br>W<br>Z:                    | lwag<br>Czy<br>Vp<br>(at     | y na pewno<br>prowadzone<br>blokowane<br>sunięcia do                                                | utworzyć v<br>dane zost<br>będą oper<br>wodu dost                              | ślone oznacza lo, że klóreś z zamówień związanych z<br>wydruk dowodu dostawy?<br>aną zapisane.<br>acje:<br>awy                                          | dowodem dostawy zc                       | ostało anulowane prz                 | wez zamaw         | ńającego.    |      |                  |          |        |                      |                |
| C:<br>VX<br>Z:<br>-              | Zzy<br>Vp<br>Zat             | y na pewno<br>prowadzone<br>blokowane<br>sunięcia do<br>sunięcia do<br>dwcii danyc                  | utworzyć v<br>dane zos<br>będą oper<br>wodu dost<br>zycji dowo                 | ślone oznacza lo, że klóreś z zamówień związanych z<br>vydruk dowodu dostawy?<br>aną zapisane.<br>acje:<br>awy<br>du dostawy<br>doctawy                 | dowodem dostawy zt                       | ostało anulowane prz                 | wez zamaw         | iającego.    |      |                  |          |        |                      |                |
| C:                               | Zzy<br>Vp<br>Cat<br>us<br>ec | y na pewno<br>prowadzone<br>blokowane<br>sunięcia do<br>sunięcia po<br>dycji idanyc<br>dycii ilości | utworzyć n<br>dane zos<br>będą oper<br>wodu dost<br>zycji dowodu<br>a dowodz   | ślone oznacza lo, że któreś z zamówień związanych z<br>vydruk dowodu dostawy?<br>aną zapisane.<br>acje:<br>awy<br>du dostawy<br>dostawy<br>ie dostawy   | dowodem dostawy zt                       | ostało anulowane prz                 | ez zamaw          | iającego.    |      |                  |          |        |                      |                |
| C:<br>V<br>Z<br>-<br>-           | Zzy<br>Vp<br>Lat<br>us<br>ec | y na pewno<br>prowadzone<br>blokowane<br>sunięcia do<br>sunięcia po<br>dycji alości                 | utworzyć n<br>dane zosi<br>będą oper<br>wodu dost<br>zycji dowodu<br>na dowodz | śkne oznacza to, że któreś z zamówień związanych z<br>wydruk dowodu dostawy?<br>aną zapisane.<br>acje:<br>awy<br>du dostawy<br>du dostawy<br>ie dostawy | dowodem dostawy ze                       | ostało anulowane prz<br>kuj Zapisz [ | ez zamaw          | најдседо.    |      |                  |          |        |                      |                |

Po naciśnięciu OK na ekranie pojawi się dokument dowodu dostawy który należy wydrukować.

| 15 luty 2022              |                         |                                                                       |                         |                        |                |           |                    |                                         |                       |        | _  |          | Użytkow | nik                  | Wylo            |
|---------------------------|-------------------------|-----------------------------------------------------------------------|-------------------------|------------------------|----------------|-----------|--------------------|-----------------------------------------|-----------------------|--------|----|----------|---------|----------------------|-----------------|
|                           | https://ldo-szl         | kola-pgg. <b>coig.biz</b> /pdfDowodDost.php?c                         | low_id=42               | 28689                  |                |           |                    |                                         |                       | រ      | -  |          |         | 5                    | 1               |
|                           | $\uparrow  \downarrow $ | 1 z 1                                                                 | -   +                   | Skala                  | automatycz     | ina 🗸     |                    |                                         |                       | ¤⊕ № K | »  |          | ίI      |                      | - BEOTHER       |
|                           |                         | (91) 0016600000000428689                                              |                         |                        |                |           |                    |                                         | Rybnik, dn. 15.02.202 | 2      |    |          |         |                      |                 |
| Pozycje dowo              |                         | Sygn<br>ALEX SJ Tomiczek Rybnik                                       | atura dowod<br>Dowód do | du dostaw<br>ostawy nr | ry: 50/4049/21 | 022/00000 | 002                | Nabywca:<br>PGG spółka :<br>CLM - Zespó | kcyjna<br>Zakupów     |        |    |          |         |                      |                 |
|                           |                         |                                                                       |                         |                        |                |           |                    | Powstańców<br>40.039 Katow              | 30                    |        |    |          |         |                      | Wyników:        |
| eracja Lp. Symbol         |                         | nr dow. przyjęcia mat.:                                               |                         |                        |                |           |                    | Adres dosta<br>Oddział KWK              | NUCH                  |        | to | ść       | Waluta  | Termin<br>realizacji | Etap realizacj  |
| 1 70/NLL<br>/00404        |                         |                                                                       |                         |                        |                |           |                    | RYDUŁTOW<br>Leona 2<br>44-280 Rydu      | iowy                  |        |    | 4 070,00 | PLN     |                      | Niezrealizowana |
| 2 <u>70/NL1</u><br>/00404 |                         |                                                                       |                         |                        |                |           |                    | Dostawa Szy<br>Leona 2<br>44-280 Rydu   | o Leon IV<br>lowy     |        |    | 500,00   | PLN     |                      | Niezrealizowana |
|                           |                         | Osoba prowadząca: Jolanta Milewska tel.: 32 716<br>Symbol zamówienia: | 080                     |                        |                |           |                    |                                         |                       |        |    |          |         |                      |                 |
|                           |                         | Lp. Nazwa materiału                                                   | Symbol                  | PKWi                   | U Ilość w j    | m. J.m.   | llość w j.r. J.r   | Cena rozlicz.                           | Wartość               |        |    |          |         |                      |                 |
| Uwagal Jeśli po           |                         | 1 FARBA EMULSYJNA AKRYLOWA WEWNĘTRZNA BIA                             | A 7551280               | 0110 20.3              | 30.11.0 2.200, | 0001      | 2 200,000          | 1,85 PL                                 | 4 070,00 PLN          |        |    |          |         |                      |                 |
| <u>.</u>                  |                         | 2 GRUNT UNIWERSALNY" DO GRUNTOWANIA MASTE<br>2 BETONOWYCH I GIPSOWYCH | 7560551                 | 1010 20.3              | 30.11.0 200,   | 000 1     | 200,000            | 1 2,50 PL                               | 500,00 PLN            |        |    |          |         |                      |                 |
|                           |                         | (data distanyikabieni, podpis i pieczątka kosły upow                  | ažnionej do odž         | bioru materia          | aku)           | (pod)     | pis i pieczątka or | oby upowaźnionej c                      | yystawieria)          |        |    |          |         |                      |                 |

### UWAGA:

Jeżeli po potwierdzeniu komunikatu *Czy na pewno utworzyć wydruk dowodu dostawy?* dokument dowodu nie pojawia się do wydruku należy w <u>opcjach przeglądarki internetowej</u> <u>użytkownika</u> odblokować wyskakujące okienka

<u>B</u>lokowanie wyskakujących okien

Uwaga:

zatwierdzony dowód dostawy z etapem realizacji *Niezrealizowany* tzn. taki, gdzie nie było przyjęcia materiału na magazyn można wycofać .

Patrz punkt: Cofnięcie zatwierdzenia Dowodu Dostawy

## Poniżej przykłady możliwych Etapów realizacji pozycji dowodu dostawy

#### a. *niezrealizowana* – dostawa nie została przyjęta na magazyn

|       |       |                                 |                 |                                                                                                    | Lista pozycji | dowodu dosta                    | wy   |              |      |                  |          |        |                      |                    |
|-------|-------|---------------------------------|-----------------|----------------------------------------------------------------------------------------------------|---------------|---------------------------------|------|--------------|------|------------------|----------|--------|----------------------|--------------------|
| 14 44 | 1     |                                 |                 |                                                                                                    |               |                                 |      |              |      |                  |          |        |                      | Wyników: 1         |
| Opera | ¢ Lp. | Symbol<br>zamówienia            | Symbol<br>mat.  | Nazwa materiału                                                                                        | Ilość w j.m.  | Ilość<br>przyjęta na<br>magazyn | J.m. | Ilość w j.r. | J.r. | Cena<br>rozlicz. | Wartość  | Waluta | Termin<br>realizacji | Etap<br>realizacji |
|       | 1     | <u>70/R-</u><br>3/997/ZP/100127 | <u>39947460</u> | ROZJAZD ZRP L-2991 SZER.1001MM<br>ZRP.039.15 KOLEJKA PODWIESZANA<br>TRASA-ZRP-63/50KN:85/40KN:130/50KN | 1,000         | 0,000                           | szt. | 1,000        | szt. | 7<br>990,40      | 7 990,40 | PLN    | 10.2016              | Niezrealizowar     |

#### b. zrealizowana – dostawa została przyjęta na magazyn w całości

|       |     |                                 |                 |                                                           | Lista pozycji o | dowodu dosta                    | wy   |              |      |                  |         |        |                      |                    |
|-------|-----|---------------------------------|-----------------|-----------------------------------------------------------|-----------------|---------------------------------|------|--------------|------|------------------|---------|--------|----------------------|--------------------|
| 14 44 | 1   |                                 |                 |                                                           |                 |                                 |      |              |      |                  |         |        |                      | Wyników: 1         |
| Opera | Lp. | Symbol<br>zamówienia            | Symbol<br>mat.  | Nazwa materiału                                           | Ilość w j.m.    | Ilość<br>przyjęta na<br>magazyn | J.m. | Ilość w j.r. | J.r. | Cena<br>rozlicz. | Wartość | Waluta | Termin<br>realizacji | Etap<br>realizacji |
|       | 1   | <u>70/R-</u><br>3/997/ZP/100126 | <u>39981015</u> | ŚRUBA NAPINAJĄCA M30X158 S26.13-<br>5.11/5 KOLEJKA KSP-32 | 1,000           | 1,000                           | szt. | 1,000        | szt. | 70,00            | 70,00   | PLN    | 10.2016              | Zrealizowana       |
|       | -   | <u>3/997/ZP/10012(</u>          | 00001010        | 5.11/5 KOLEJKA KSP-32                                     | 1,000           | 1,000                           |      | 1,000        |      | . 0,00           | 70,00   |        | 10.2010              | 2. 50.1207701      |

#### c. *wstrzymana* – dostawa nie została przyjęta na magazyn

|        | Lista pozycji dowodu dostawy |                                 |                 |                                                           |              |                                 |      |              |      |                  |         |        |                      |                    |
|--------|------------------------------|---------------------------------|-----------------|-----------------------------------------------------------|--------------|---------------------------------|------|--------------|------|------------------|---------|--------|----------------------|--------------------|
| 14 44  | 1                            |                                 |                 |                                                           |              |                                 |      |              |      |                  |         |        |                      | Wyników: 1         |
| Operad | Lp.                          | Symbol<br>zamówienia            | Symbol<br>mat.  | Nazwa materiału                                           | Ilość w j.m. | Ilość<br>przyjęta na<br>magazyn | J.m. | Ilość w j.r. | J.r. | Cena<br>rozlicz. | Wartość | Waluta | Termin<br>realizacji | Etap<br>realizacji |
|        | 1                            | <u>70/R-</u><br>3/997/ZP/100126 | <u>39981015</u> | ŚRUBA NAPINAJĄCA M30X158 S26.13-<br>5.11/5 KOLEJKA KSP-32 | 1,000        | 0,000                           | szt. | 1,000        | szt. | 70,00            | 70,00   | PLN    | 10.2016              | Wstrzymana         |
|        |                              |                                 |                 |                                                           |              |                                 |      |              |      |                  |         |        |                      |                    |

#### d. *odrzucona* - dostawa nie została przyjęta na magazyn

|       | Lista pozycji dowodu dostawy |                                 |                 |                                                           |              |                                 |      |              |      |                  |         |        |                      |                    |
|-------|------------------------------|---------------------------------|-----------------|-----------------------------------------------------------|--------------|---------------------------------|------|--------------|------|------------------|---------|--------|----------------------|--------------------|
| 14 44 | 1                            |                                 |                 |                                                           |              |                                 |      |              |      |                  |         |        |                      | Wyników: $1$       |
| Opera | C Lp.                        | Symbol<br>zamówienia            | Symbol<br>mat.  | Nazwa materiału                                           | Ilość w j.m. | Ilość<br>przyjęta na<br>magazyn | J.m. | Ilość w j.r. | J.r. | Cena<br>rozlicz. | Wartość | Waluta | Termin<br>realizacji | Etap<br>realizacji |
|       | 1                            | <u>70/R-</u><br>3/997/ZP/10012( | <u>39981015</u> | ŚRUBA NAPINAJĄCA M30X158 S26.13-<br>5.11/5 KOLEJKA KSP-32 | 1,000        | 0,000                           | szt. | 1,000        | szt. | 70,00            | 70,00   | PLN    | 10.2016              | Odrzucona          |

e. *częściowo odrzucona* - dostawa została przyjęta na magazyn częściowo, tj. w jakiejś części materiał lub ilość zostały odrzucone. Dostawca takie pozycje widzi w zakładce Nierealizowane zamówienia – po wyszukaniu właściwego zamówienia

| Lista pozycji dowodu dostawy |                                                            |                      |                |                 |              |                                 |      |              |      |                  |         |        |                      |                        |
|------------------------------|------------------------------------------------------------|----------------------|----------------|-----------------|--------------|---------------------------------|------|--------------|------|------------------|---------|--------|----------------------|------------------------|
| N 44 4                       | ( 1                                                        |                      |                |                 |              |                                 |      |              |      |                  |         |        |                      | Wyników: 1             |
| Operac                       | Lp.                                                        | Symbol<br>zamówienia | Symbol<br>mat. | Nazwa materiału | Ilość w j.m. | Ilość<br>przyjęta na<br>magazyn | J.m. | Ilość w j.r. | J.r. | Cena<br>rozlicz. | Wartość | Waluta | Termin<br>realizacji | Etap<br>realizacji     |
|                              | 1 70/R-<br>3/997/ZP/10012( 39981015) 5.11/5 KOLEJKA KSP-32 |                      |                |                 |              | 2,000                           | szt. | 5,000        | szt. | 70,00            | 350,00  | PLN    | 10.2016              | Częściowo<br>odrzucona |
|                              |                                                            |                      |                |                 |              |                                 |      |              |      |                  |         |        |                      |                        |

f. częściowo przyjęta - dostawa została przyjęta na magazyn częściowo, tj. w jakiejś części materiał lub ilość zostały odrzucone. Dostawca takich pozycji nie widzi w zakładce Nierealizowane zamówienia – po wyszukaniu właściwego zamówienia. W takim przypadku należy skontaktować się z magazynem.

| Lista pozycji dowodu dostawy |     |                                 |                 |                                                           |              |                                 |      |              |      |                  |         |        |                      |                       |
|------------------------------|-----|---------------------------------|-----------------|-----------------------------------------------------------|--------------|---------------------------------|------|--------------|------|------------------|---------|--------|----------------------|-----------------------|
| 14 14                        | 1   |                                 |                 |                                                           |              |                                 |      |              |      |                  |         |        |                      | Wyników: 1            |
| Opera                        | Lp. | Symbol<br>zamówienia            | Symbol<br>mat.  | Nazwa materiału                                           | Ilość w j.m. | Ilość<br>przyjęta na<br>magazyn | J.m. | Ilość w j.r. | J.r. | Cena<br>rozlicz. | Wartość | Waluta | Termin<br>realizacji | Etap<br>realizacji    |
|                              | 1   | <u>70/R-</u><br>3/997/ZP/10012( | <u>39981015</u> | ŚRUBA NAPINAJĄCA M30X158 S26.13-<br>5.11/5 KOLEJKA KSP-32 | 2,000        | 1,000                           | szt. | 2,000        | szt. | 70,00            | 140,00  | PLN    | 10.2016              | Częściowo<br>przyjęta |
|                              |     |                                 |                 |                                                           |              |                                 |      |              |      |                  |         |        |                      |                       |

## Cofnięcie zatwierdzenia Dowodu Dostawy.

Istniej możliwość cofnięcia przez dostawcę zatwierdzenia Dowodu Dostawy.

Funkcjonalność dostępna dla Dowodów Dostaw w statusie *Zatwierdzony* i etapie realizacji *Niezrealizowany* tzn. tylko takie, gdzie nie było przyjęcia na magazyn.

|          |                         | Strona yr           | owna Zaniowier  | na Dowody dostawy | Stany magazynowe  | Anklety          | Ustawiellia |               |            |                                                                                                    |             |
|----------|-------------------------|---------------------|-----------------|-------------------|-------------------|------------------|-------------|---------------|------------|----------------------------------------------------------------------------------------------------|-------------|
| Twoje    | dowody dostawy          |                     |                 |                   |                   |                  |             |               |            |                                                                                                    |             |
|          |                         |                     |                 | List              | ta dowodów dostaw |                  |             |               |            |                                                                                                    |             |
| Nur      | ner zamówienia          | Sygnatura           | Zakład          | :                 | Status            | Data wystawienia |             |               |            |                                                                                                    |             |
|          |                         |                     |                 | •                 | <b>v</b>          |                  | ]           |               |            |                                                                                                    |             |
|          |                         |                     |                 | S                 | Szukaj Wyczyść    |                  |             |               |            |                                                                                                    |             |
| 1 44 4 1 | 2345 🕨 🕅 10             | wierszy na stronę 🗸 |                 |                   |                   |                  |             |               |            |                                                                                                    | Wyników     |
| Operacja | Sygnatura               | Odbierający         | Zakład          | Adres dostawy     |                   |                  | Data wyst.  | Miejsce wyst. | Ilość poz. | Etap<br>realizacji                                                                                                    | Status      |
|          | K/43/3329/2021/00002494 | CLM - Zakupy        | Ruch Ziernowit  | Ruch Ziernowit    |                   |                  | 06.04.2021  | Gierałtowice  | 1          | 1                                                                                                    | Zatwierdzor |
|          | K/43/3323/2021/00002493 | CLM - Zakupy        | Ruch Ziernowit  | Ruch Ziemowit     |                   |                  | 06.04.2021  | Gierałtowice  | 1          | 1                                                                                                    | Zatwierdzo  |
|          | K/42/3228/2021/00001702 | CLM - Zakupy        | Ruch Piast      | Piast Ruch I      |                   |                  | 06.04.2021  | Gierałtowice  | 1          | 1.                                                                                                    | Zatwierdzo  |
|          | 40/3689/2021/00001092   | CLM - Zakupy        | KWK Bol.Śmiały  | KWK Bol.Śmiały    |                   |                  | 06.04.2021  | Gierałtowice  | 4          | ~                                                                                                    | Zatwierdzo  |
|          | 60/3225/2021/00001406   | CLM - Zakupy        | KWK Mysł-Wesoła | KWK Mysł-Wesoła   |                   |                  | 06.04.2021  | Gierałtowice  | 2          | <ul> <li>Image: A second second s</li></ul> | Zatwierdzor |
|          | 43/3392/2021/00002469   | CLM - Zakupy        | Ruch Ziernowit  | Ruch Ziemowit     |                   |                  | 06.04.2021  | Gierałtowice  | 1          | × .                                                                                                    | Zatwierdzo  |
|          | 42/1696/2021/00001686   | CLM - Zakupy        | Ruch Piast      | Piast Ruch I      |                   |                  | 06.04.2021  | Gierałtowice  | 4          | × .                                                                                                    | Zatwierdzo  |
|          | 42/1017/2021/00001685   | CLM - Zakupy        | Ruch Piast      | Piast Ruch I      |                   |                  | 06.04.2021  | Gierałtowice  | 2          | <ul> <li>Image: A second second s</li></ul> | Zatwierdzor |
|          | 44/1511/2021/00001182   | CLM - Zakupy        | Ruch Halemba    | Ruch Halemba      |                   |                  | 06.04.2021  | Gierałtowice  | 3          | ×                                                                                                    | Zatwierdzor |
|          | 42/101444/2021/00001684 | CLM - Zakupy        | Ruch Piast      | Piast Ruch I      |                   |                  | 06.04.2021  | Gierałtowice  | 1          | 1                                                                                                    | Zatwierdzor |

Pozycje dowodu niezrealizowane lub częściowo zrealizowane

Pozycje dowodu zrealizowane albo całkowicie odrzucone (dokument wycofany)

Aby cofnąć zatwierdzenie należy kliknąć w zieloną cyferkę w kolumnie Ilość poz. dotworzy się Lista pozycji dowodu dostawy a następnie należy kliknąć przycisk *Cofnij zatwierdzenie* i potwierdzić komunikat *Czy na pewno cofnąć zatwierdzenie dowodu dostawy?* 

|                | Lista pozycji dowodu dostawy |                   |                                                                                                    |              |                              |      |              |      |                  |           |        |                      |                |  |
|----------------|------------------------------|-------------------|----------------------------------------------------------------------------------------------------|--------------|------------------------------|------|--------------|------|------------------|-----------|--------|----------------------|----------------|--|
| 40 4 1 b bb bl |                              |                   |                                                                                                    |              |                              |      |              |      |                  |           |        |                      |                |  |
| peracja Lp. S  | Symbol zamówienia            | Symbol mat.       | Nazwa materiału                                                                                                    | Ilość w j.m. | Ilość przyjęta<br>na magazyn | J.m. | Ilość w j.r. | J.r. | Cena<br>rozlicz. | Wartość   | Waluta | Termin<br>realizacji | Etap realizad  |  |
| 1 <u>Z</u>     | 70/NLL/116/ZW<br>/003323/21  | <u>3788021720</u> | KRĄŻNIK GŁADKI 1-133X465-1-25X9X14 6305 2Z C3<br>PN-M-46606 WZMOCNIONY PIASTA TŁOCZONA<br>SPAWANA USZCZELNIENIE TYPU N | 381,000      | 0,000                        | szt. | 381,000      | szt. | 36,72            | 13 990,32 | PLN    | 04.2021              | Niezrealizowan |  |

#### Pojawi się komunikat Dowód Dostawy został wycofany

| Strona główna Zamówienia Dowody dostawy Stany magazynowy |     |                                            |                   |                                                                     |                                                         |             |              |                              |      |              | tawienia |                  |           |        |                      |                 |
|----------------------------------------------------------|-----|--------------------------------------------|-------------------|---------------------------------------------------------------------|---------------------------------------------------------|-------------|--------------|------------------------------|------|--------------|----------|------------------|-----------|--------|----------------------|-----------------|
|                                                          |     |                                            |                   |                                                                     |                                                         | Dowó        | d dostawy    | został wycofa                | ny.  |              |          |                  |           |        |                      |                 |
| Pozy                                                     | cje | dowodu dostawy                             | y K/42/3228       | 8/2021/00001702                                                     |                                                         |             |              |                              |      |              |          |                  |           |        |                      |                 |
|                                                          |     |                                            |                   |                                                                     |                                                         |             | Lista pozycj | i dowodu dostawy             |      |              |          |                  |           |        |                      |                 |
| 1444                                                     | 1   | D D DI                                     |                   |                                                                     |                                                         |             |              |                              |      |              |          |                  |           |        |                      | Wyników: 1      |
| Operacja                                                 | Lp. | Symbol zamówienia                          | Symbol mat.       | Nazwa materiału                                                     |                                                         | Iloś        | ć w j.m.     | Ilość przyjęta<br>na magazyn | J.m. | Ilość w j.r. | J.r.     | Cena<br>rozlicz. | Wartość   | Waluta | Termin<br>realizacji | Etap realizacji |
|                                                          | 1   | <u>70/NLL/116/ZP</u><br>/ <u>003228/21</u> | <u>3788022320</u> | KRĄŻNIK GŁADKI 1-133)<br>PN-M-46606 WZMOCNIC<br>SPAWANA USZCZELNIEN | x670-1-25x9x14 6305<br>DNY PIASTA TŁOCZON<br>(IE TYPU N | 2Z C3<br>IA | 934,000      | 0,000                        | szt. | 934,000      | szt.     | 58,80            | 54 919,20 | PLN    | 05.2021              | Nezrealizowana  |

## Pozycja otrzyma Etap realizacji **Odrzucona**

| Pozycje dowodu dostawy K/43/3323/2021/00002493                                                                  |              |                              |      |              |      |                  |           |        |                      |                 |  |  |
|----------------------------------------------------------------------------------------------------|--------------|------------------------------|------|--------------|------|------------------|-----------|--------|----------------------|-----------------|--|--|
| Lista pozycji dowodu dostawy                                                                                    |              |                              |      |              |      |                  |           |        |                      |                 |  |  |
| [4 4] 4 1 0 00 00                                                                                               |              |                              |      |              |      |                  |           |        |                      |                 |  |  |
| Operacja Lp. Symbol zamówienia Symbol mat. Nazwa materiału                                                      | Ilość w j.m. | Ilość przyjęta<br>na magazyn | J.m. | Ilość w j.r. | J.r. | Cena<br>rozlicz. | Wartość   | Waluta | Termin<br>realizacji | Etap realizacji |  |  |
| 1 20/NLL/116/ZW<br>1 /003323/21 3788021720 PN-M-46606 WZMCOKIDY PIASTA TLOCZONA<br>SPAWANA USZCZELINENIE TYPU N | 381,000      | 0,000                        | szt. | 381,000      | szt. | 36,72            | 13 990,32 | PLN    | 04.2021              | Odrzucona       |  |  |

## A dowód dostawy status *Wycofany*

| Twoje     | dowody dostawy          |                  |                |                |                      |                  |            |               |            |                    |               |
|-----------|-------------------------|------------------|----------------|----------------|----------------------|------------------|------------|---------------|------------|--------------------|---------------|
|           |                         |                  |                |                | Lista dowodów dostaw |                  |            |               |            |                    |               |
| Num       | ner zamówienia          | Sygnatura        | Zakład         |                | Status               | Data wystawienia |            |               |            |                    |               |
|           |                         |                  |                | ~              | · ·                  | •                |            |               |            |                    |               |
|           |                         |                  |                |                | Szukaj Wyczyść       |                  |            |               |            |                    |               |
| 14 44 4 1 | 2 3 4 5 👂 🙌 🕅 10 wie    | rszy na stronę 🗸 |                |                |                      |                  |            |               |            |                    | Wyników: 9359 |
| Operacja  | Sygnatura               | Odbierający      | Zakład         | Adres dostav   | wy                   |                  | Data wyst. | Miejsce wyst. | Ilość poz. | Etap<br>realizacji | Status        |
|           | K/43/3329/2021/00002494 | CLM - Zakupy     | Ruch Ziernowit | Ruch Ziernowit |                      |                  | 06.04.2021 | Gierałtowice  | 1          | 1                  | Zatwierdzony  |
|           | K/43/3323/2021/00002493 | CLM - Zakupy     | Ruch Ziernowit | Ruch Ziernowit |                      |                  | 06.04.2021 | Gierałtowice  | 1          | ×                  | Wycofany      |
|           |                         |                  |                |                |                      |                  |            |               |            | -                  |               |

## UWAGA:

Dowód dostawy o statusie *Wycofany* nie jest możliwy do edycji, pozycje wracają do zamówienia (zakładka Zamówienia niezrealizowane) i można na ich podstawie utworzyć nowy Dowód dostawy.